## Step 1:

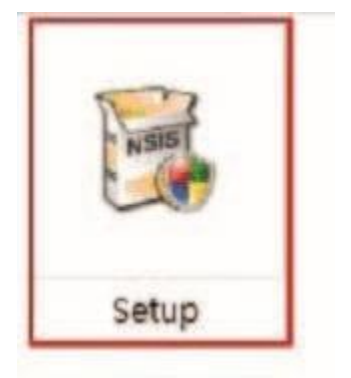

Download Di866 USB firmware from Nissin official website. File name: Setup.exe

| Installing                |                                         |            |
|---------------------------|-----------------------------------------|------------|
| Please wait while DiB66 [ | DM Startup 1.0 is being installed.      |            |
| Downloading Di856_DM.     | exe                                     |            |
|                           |                                         |            |
|                           |                                         |            |
|                           |                                         |            |
| 785kB (                   | 25%) of 3166kB at 196.3kB/s (12 seconds | remaining) |
| 785kB (                   | 25%) of 3166kB at 196.3kB/s (12 seconds | remaining) |
| 785kB (                   | 25%) of 3166kB at 196.3kB/s (12 seconds | remaining) |
| 785kB (                   | 25%) of 3166kB at 196.3kB/s (12 seconds | remaining) |
| 785kB (                   | 25%) of 3166kB at 196.3kB/s (12 seconds | remaining) |

Double-click to install.

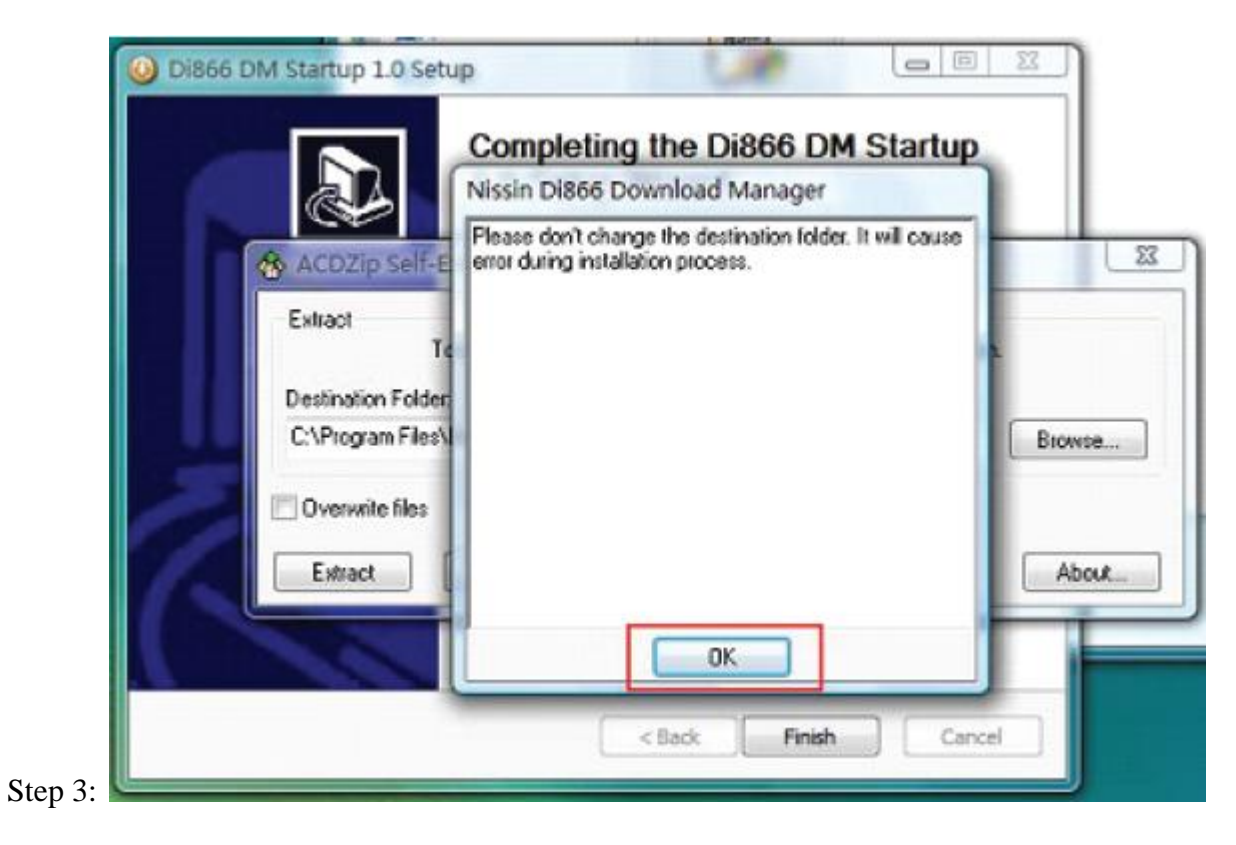

Press "OK" button to continue.

|    |                     | Completing the I<br>1.0 Setup Wizard | Di866 DM Startup<br>d          |        |
|----|---------------------|--------------------------------------|--------------------------------|--------|
|    | ACDZip Self-E       | tracting Archive                     | all an other                   |        |
|    | Exhact<br>To        | extract all the files in Di866_0     | DM.exe press the Extract butto | ·n.    |
|    | Destination Folder: |                                      |                                | 1      |
|    | C.VProgram Files\   | 1865_214                             |                                | Browse |
| 10 | Overwrite files     |                                      |                                |        |
| 15 | Extract             | Cancel                               |                                | About  |
|    | ALC: NOT THE OWNER  |                                      |                                |        |
|    |                     |                                      |                                |        |

Press "Extract" button to continue the installation.

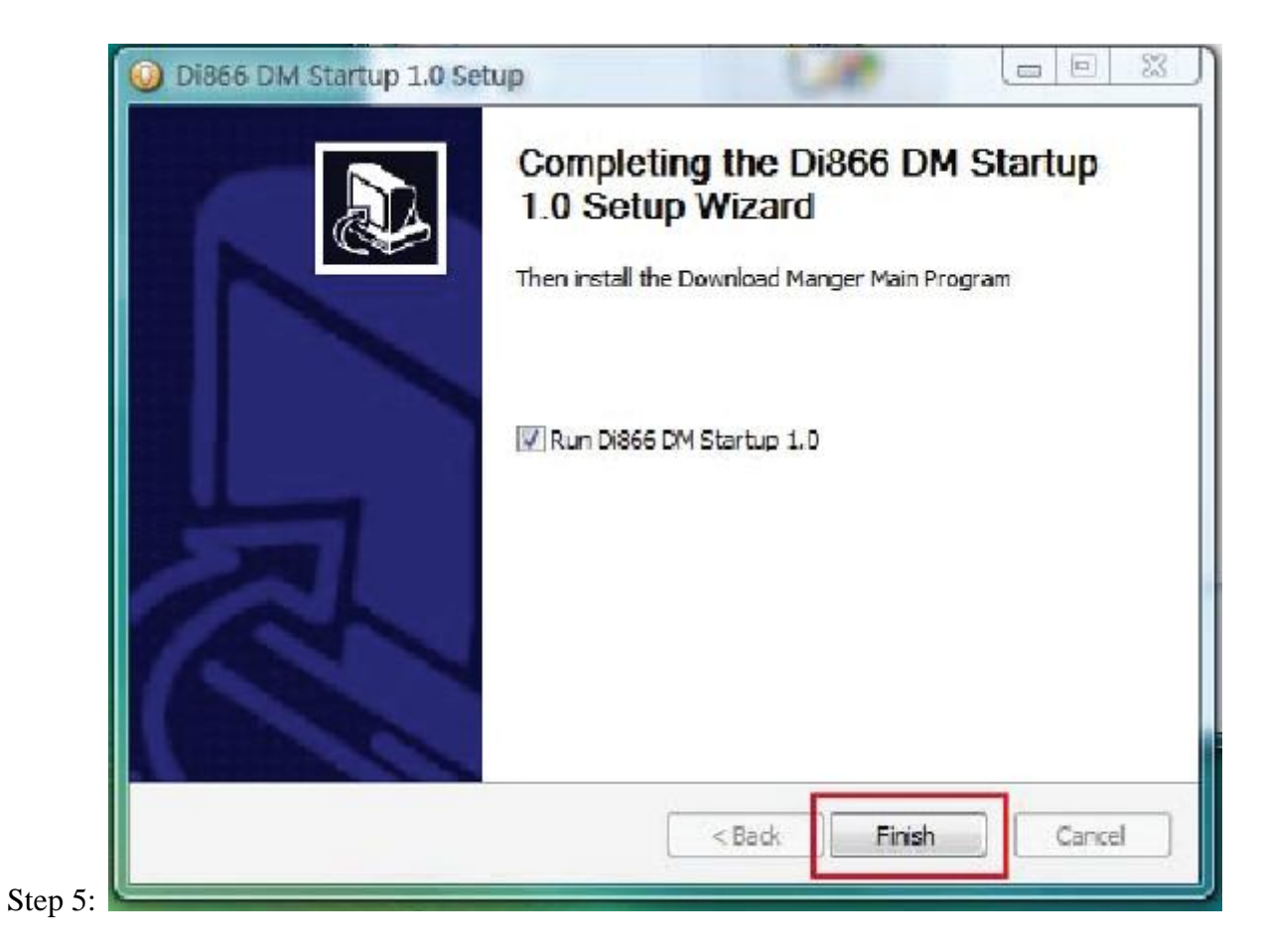

Press "Finish" button to run the program when the "Download Manger Main Program" installed successfully .

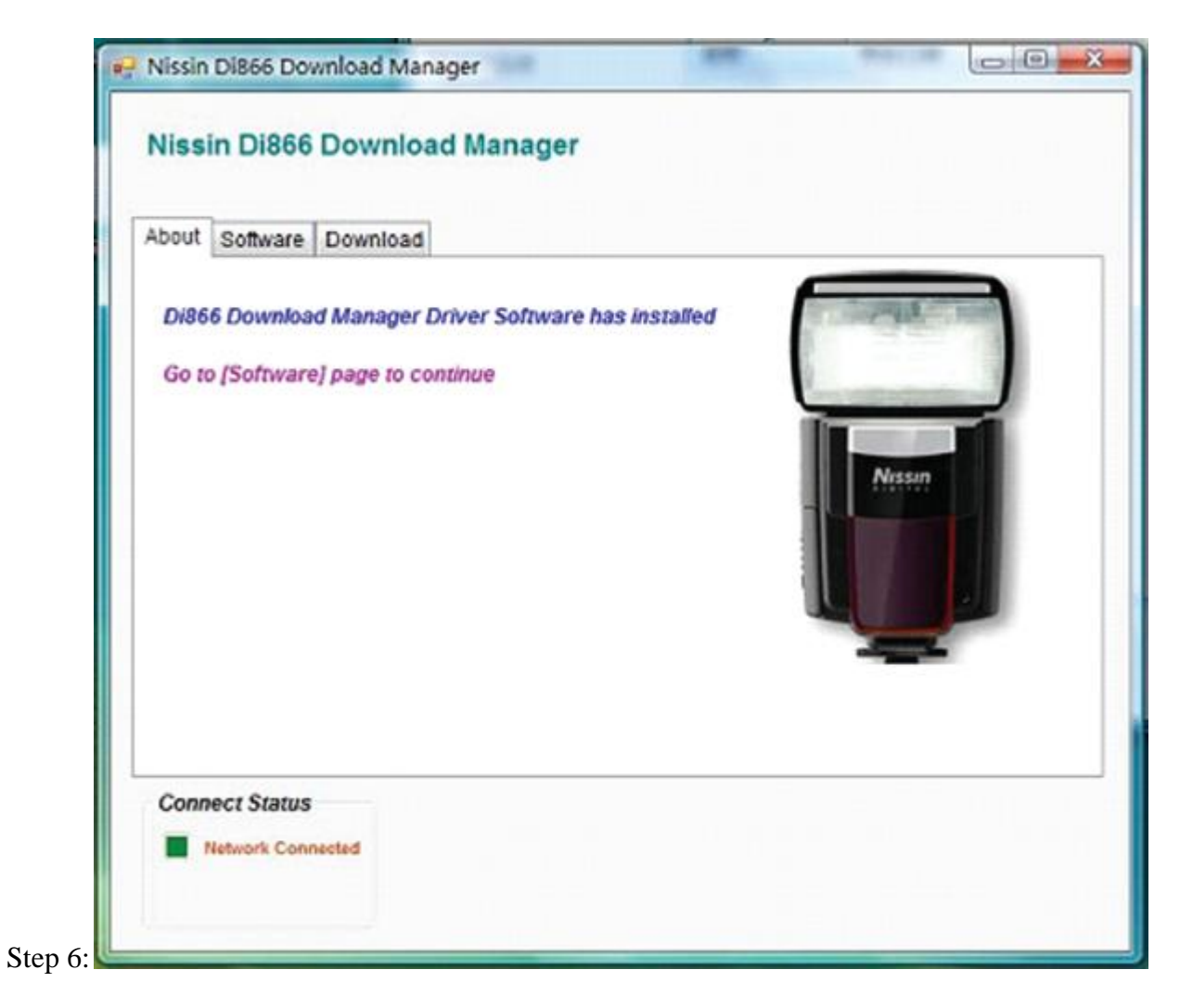

Go to "Software" page.

| About Software | Download           |         |                    |                     |
|----------------|--------------------|---------|--------------------|---------------------|
|                | Model              |         |                    |                     |
|                | Select M           | lodel : | Nikon              |                     |
|                |                    |         |                    |                     |
|                | Current Firn       | A You   | ur Current versior | n is lasted updated |
|                | Updated Firm       |         |                    | 确定                  |
| Click          | to get updated Fir |         |                    | _                   |
|                |                    |         |                    |                     |

In "Model" section, please select the model of Di866. If there is a red box notice prompted with "Your Current version is lasted updated". This means the Di866 firmware has currently updated from Nissin official website and click OK.

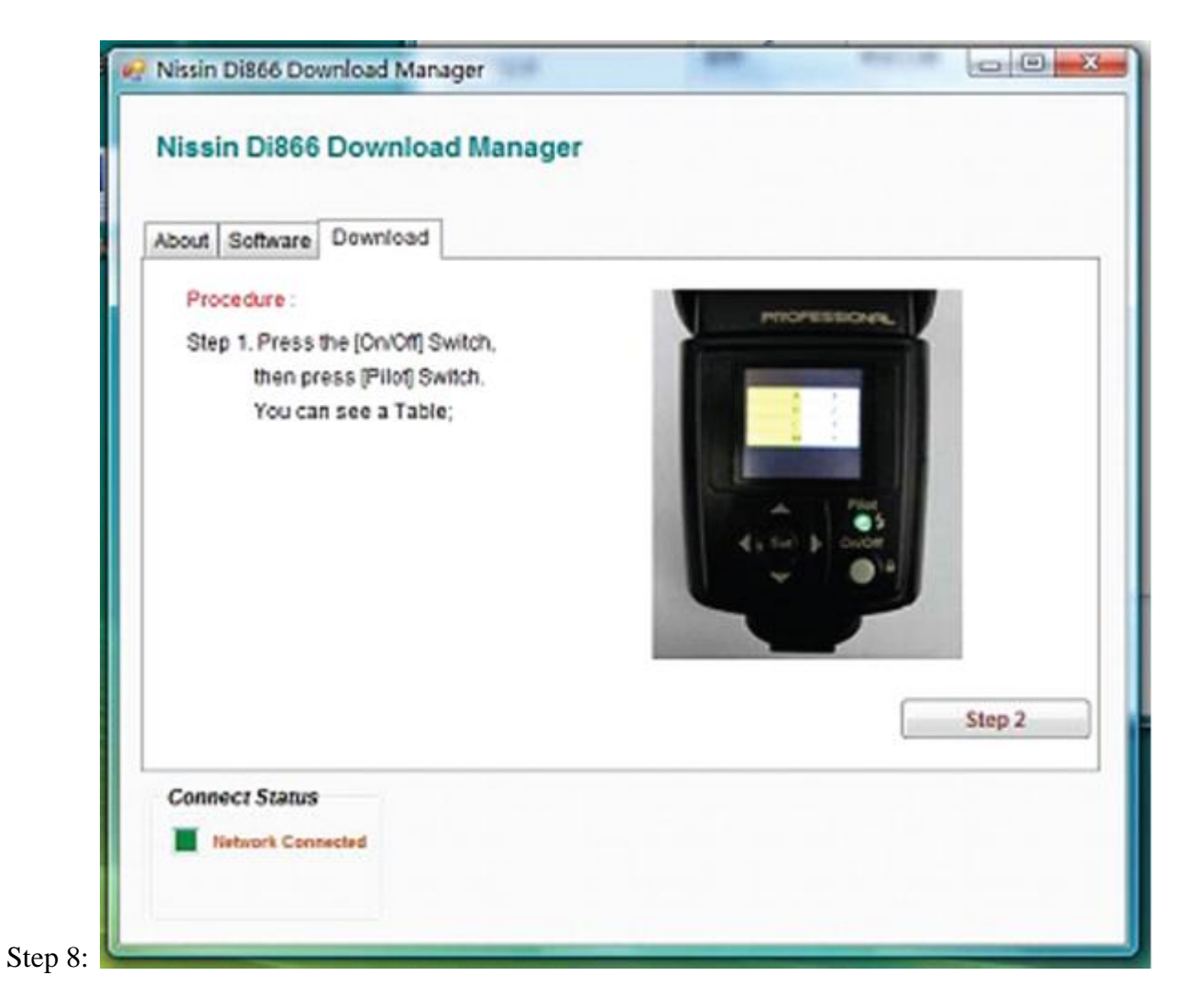

Following the Step1-3, connect USB cable and Di866, and continue the download.

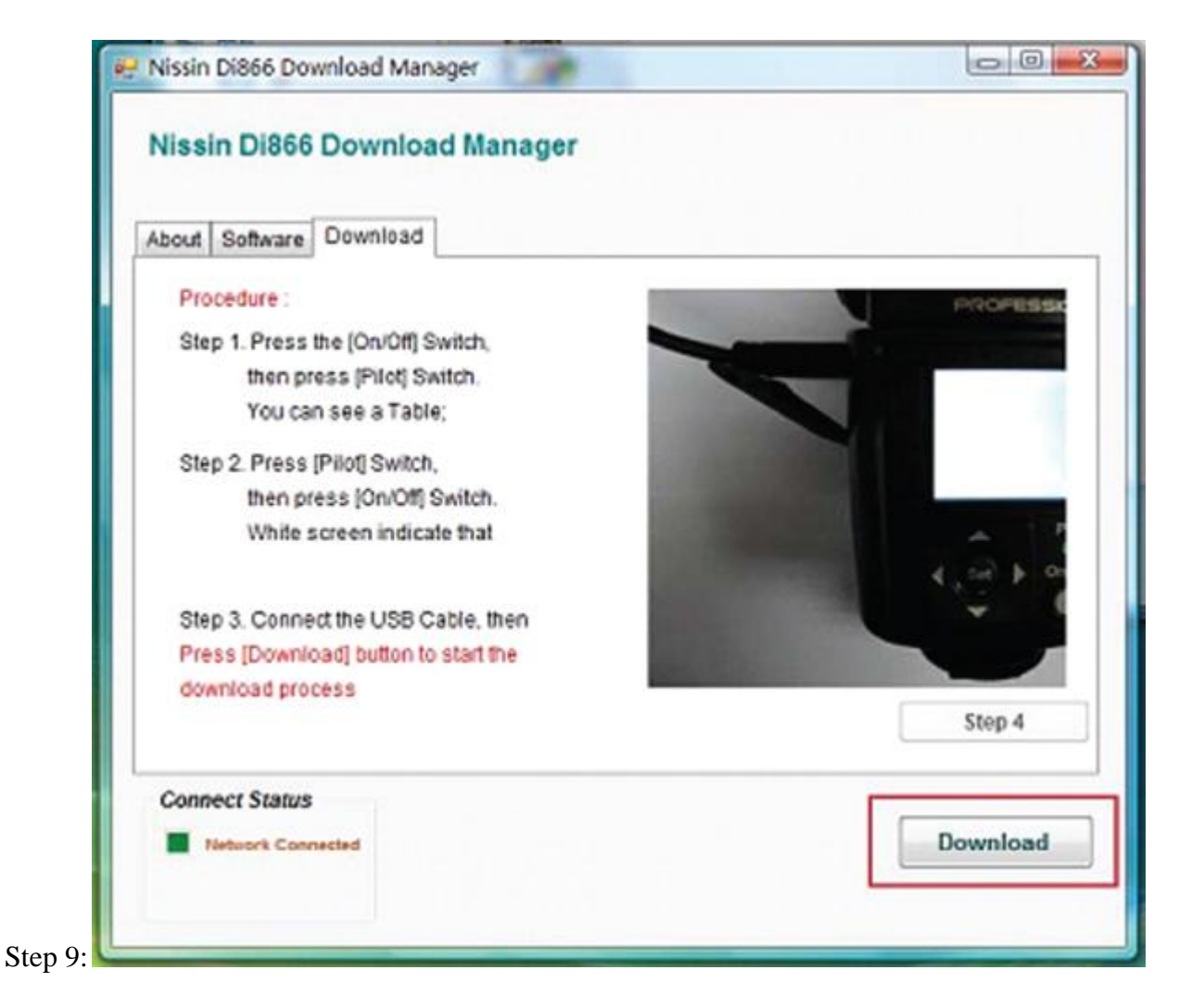

Make sure the cable has been connected successfully. A white screen indicates that Di866 is in the download mode.

(a) If this is the first time to update the Di866, please go to he Step 10.

(b) If the Di866 has been updated in the past, press Download button directly and go to Step 11.

Step 10:

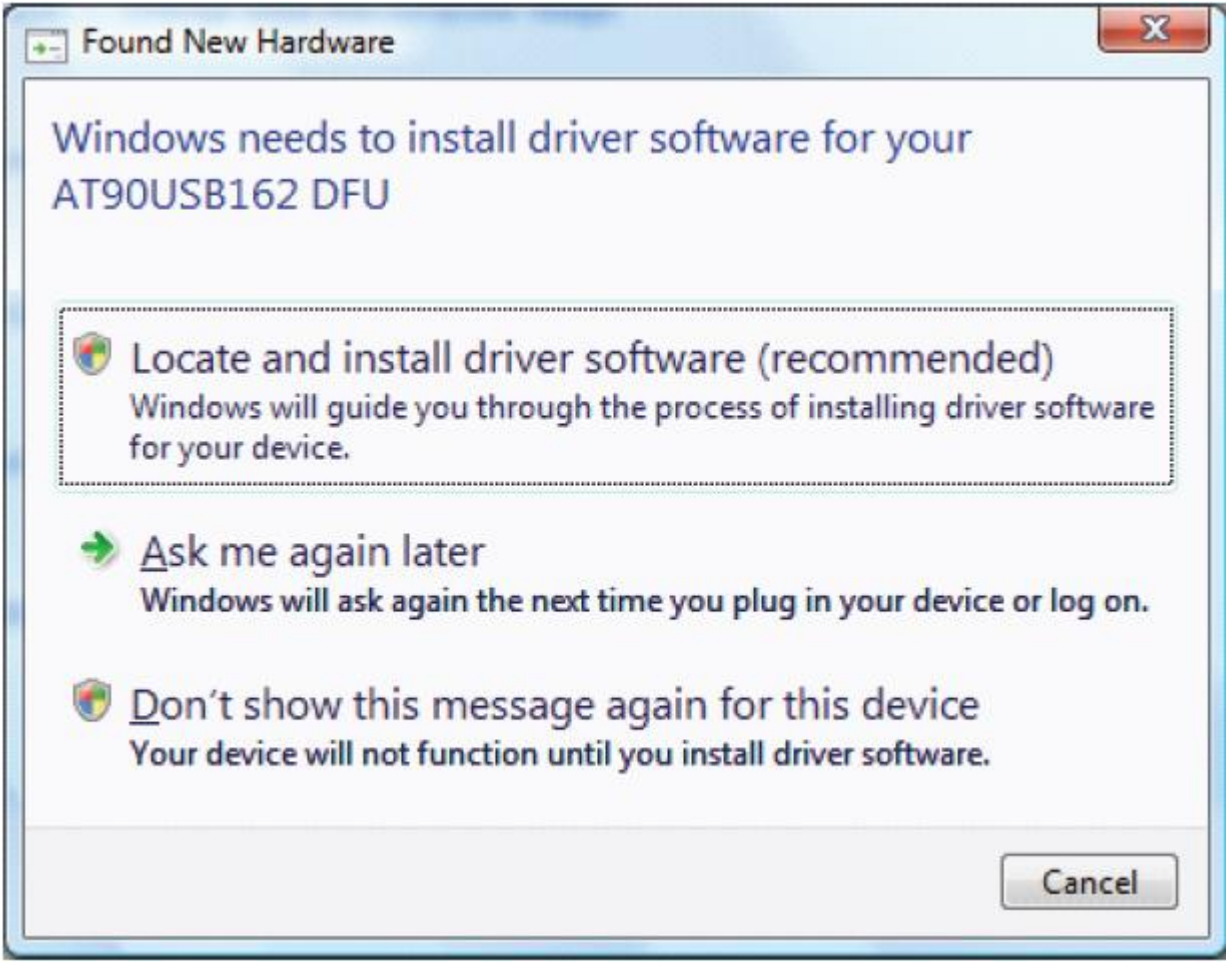

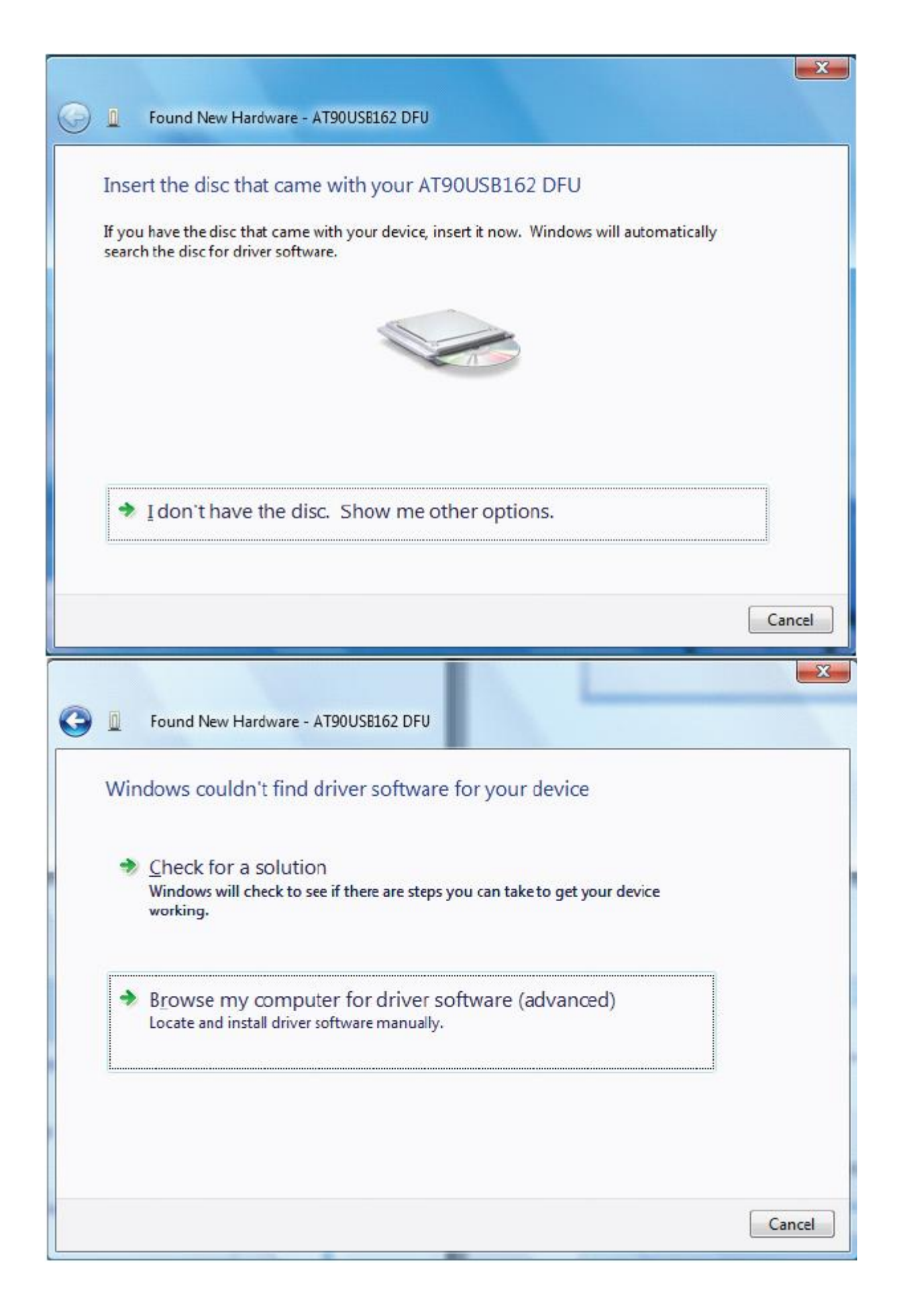

When windows found the new hardware, click Locate and install driver software. Follow the steps to install.

Browse the location and click Next.

| <b>G</b> 1 | Eound New Hardware - AT90USB162 DFU         |
|------------|---------------------------------------------|
| B          | Prowse for driver software on your computer |
| S          | earch for driver software in this location: |
|            | C:\Program Files\Di866_DM                   |
|            | Include subfolders                          |
|            |                                             |
|            |                                             |
|            |                                             |
|            |                                             |
|            |                                             |
|            |                                             |
|            | Next Cancel                                 |

Click Install.

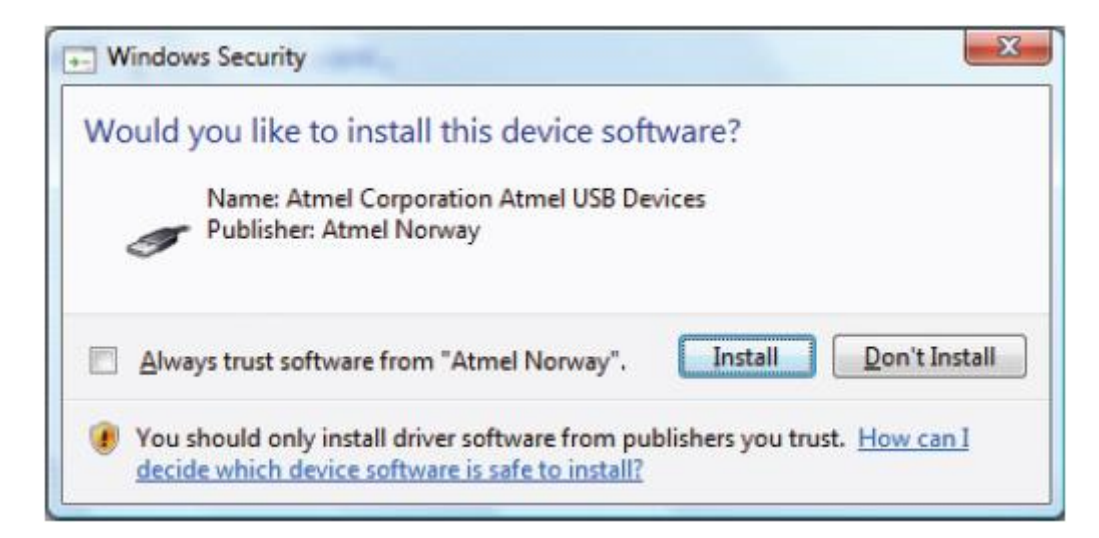

Please wait while installing driver software.

|                                         | X |
|-----------------------------------------|---|
| 🕞 📱 Found New Hardware - AT90USB162 DFU |   |
| Installing driver software              |   |
|                                         |   |
|                                         |   |
|                                         |   |
|                                         |   |
|                                         |   |
|                                         |   |
|                                         |   |
|                                         |   |
|                                         |   |
|                                         |   |

Press Close when the install completed.

| Found New Hardware - AT90USE162               |                            |
|-----------------------------------------------|----------------------------|
| The software for this device has b            | een successfully installed |
| Windows has finished installing the driver se | oftware for this device:   |
| AT90USB162                                    |                            |
|                                               |                            |
|                                               |                            |
| •                                             |                            |
|                                               |                            |
|                                               | Close                      |

Step 11:

| About Software Download              | 1                                                                                                    |             |
|--------------------------------------|----------------------------------------------------------------------------------------------------|-------------|
| Procedure :                          | and the second second se | PROPERSO    |
| Sten 4. Download is finis            | Please disconnect                                                                                                    |             |
| Download Complete<br>确定              | B66 again.<br>tch.<br>are] page<br>ersion.                                                                                                    |             |
| Press [Download] button              | e, then<br>to start the                                                                                                    | Ţ           |
| download process<br>Download Success |                                                                                                    | Repeat Step |
| Connect Status                       |                                                                                                    |             |
| Internet Commented                   |                                                                                                    | Download    |

When the download completed, click OK.

## Step 12:

| Nissin Di866 Download Manager                   |             |
|-------------------------------------------------|-------------|
| Nissin Di866 Download Manager                   |             |
|                                                 |             |
| About Software Download                         |             |
| Procedure :                                     |             |
| Step 4. Download is finished. Please disconnect | Dilet       |
| the USB cable, then unload the Battery          | Pilot       |
| Cartidge to leave the Download mode.            | Set On/Off  |
| Then Switch ON the Di866 again.                 | A           |
|                                                 |             |
| ** You may go to [Software] page                |             |
| to check the firmware version.                  |             |
|                                                 |             |
|                                                 |             |
| Download Success                                | Repeat Step |
| Connect Status                                  |             |
| Network Connected                               | Dowpload    |
|                                                 | Southour    |
|                                                 |             |

When red blank shows "Download success," disconnect the USB cable. The white screen should still remain in the flash unit. Unloading the battery cartridge. Leave the download Manager when completed.